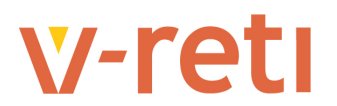

## Istruzioni Operative Portale TICA - VOLTURE PRE-ATTIVAZIONE

Rif. art. 35bis del TICA

### Sommario

| 1 | DESCRIZIONE FUNZIONE                                                          | 2 |
|---|-------------------------------------------------------------------------------|---|
| 2 | ACCESSO AL PORTALE TICA                                                       | 2 |
| 3 | INSERIMENTO NUOVA PRATICA DI VOLTURA PRE-ATTIVAZIONE DEL SOGGETTO RICHIEDENTE | 3 |
| 4 | INSERIMENTO NUOVA PRATICA DI VOLTURA PRE-ATTIVAZIONE DEL SOGGETTO PRODUTTORE  | 3 |

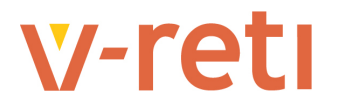

#### 1 DESCRIZIONE FUNZIONE

Tramite il portale PUF di V-RETI viene permessa la gestione delle pratiche di voltura pre-attivazione del soggetto richiedente o del soggetto produttore associate ad una pratica TICA (standard o modello unico) <u>in corso di lavorazione</u>.

#### 2 ACCESSO AL PORTALE TICA

L'Operatore accreditato (per l'accreditamento vedere le istruzioni d'uso del portale TICA) si connette al portale inserendo le sue credenziali nella maschera di log-in:

Inserisci identificativo e password per accedere al sito come utente registrato.

| -       |       |   |
|---------|-------|---|
| Pastwor |       |   |
|         |       | ] |
|         | 1     |   |
|         | LOGIN |   |

#### Recupera password

Il sistema valida le credenziali inserite e consente l'accesso all'Operatore presentando la pagina con il menu generale del portale. Si può quindi accedere al menu della gestione delle pratiche TICA posizionando il puntatore del mouse sulla voce TICA:

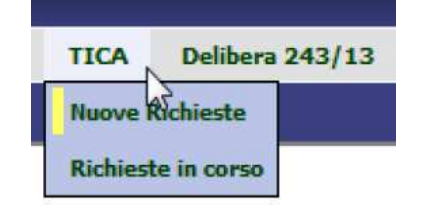

Il menu di gestione delle pratiche TICA è suddiviso in due voci principali:

#### Nuove Richieste

Richieste in Corso

Per le Nuove Richieste è disponibile un menu di secondo livello che consente la selezione del tipo di pratica che si vuole inserire.

| TICA Delibera      | 243/13 Delibera 421/14        |
|--------------------|-------------------------------|
| Nuove Richieste    | Standard                      |
| Richieste in corso | Modello Unico                 |
|                    | Modifica soggetto richiedente |
|                    | Modifica soggetto produttore  |

Per le Richieste in Corso invece il sistema presenta la pagina di selezione delle pratiche disponibile per l'Operatore connesso al Portale.

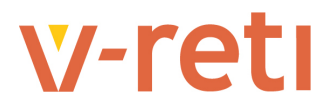

|                |    | L | odice Pratica |
|----------------|----|---|---------------|
| Tutte          |    | • |               |
| Data Richiesta |    |   |               |
| Dal            | Al |   |               |

Il tasto "Visualizza" permette l'estrazione delle pratiche che soddisfano i criteri di ricerca e, se presenti, la visualizzazione della griglia con le pratiche estratte:

| Tipo Pratica   |            |   | Codice Pratica |
|----------------|------------|---|----------------|
| Tutte          |            | • |                |
| Data Richiesta |            |   |                |
| Dal            | AI         |   |                |
|                | Visualizza |   |                |

| jina 1 di 8    |                |                              |                           | Pratiche trovate            | : 149                                                                                                    |                   |                |          |
|----------------|----------------|------------------------------|---------------------------|-----------------------------|----------------------------------------------------------------------------------------------------|-------------------|----------------|----------|
| Codice pratica | Data richiesta | Tipo richiesta               | Pratica di<br>riferimento | Richiedente<br>(Produttore) | Ubicazione POD Riferimento                                                                                                    | Data ultimo stato | Stato          | Esito    |
| CP01464        | 17/11/2016     | Voltura sogg,<br>produttore  | 10000                     | apa ragit.                  | The second second second second second second second second second second second second second second second se                                                                                                    | 17/11/2016        | Registrata     |          |
| CP01463        | 17/11/2016     | Voltura sogg.<br>produttore  | alternation (             | 101 101                     | Production of the second states                                                                                                    | 17/11/2016        | Registrata     |          |
| CP01462        | 17/11/2016     | Voltura sogg.<br>produttore  | 1010070                   | itin kajte-                 | representation (14) research (14,16)                                                                                                    | 17/11/2016        | Registrata     |          |
| CP01460        | 09/11/2016     | TICA MU                      |                           | terms said.                 | The local division of the local division of the local division of | 09/11/2016        | In attesa dati |          |
| CP01455        | 07/11/2016     | Voltura sogg.<br>produttore  | 10000                     | rate said                   | PROPERTY AND ADDRESS OF AD                                                                                                    | 08/11/2016        | Registrata     |          |
| CP01453        | 04/11/2016     | Voltura sogg.<br>produttore  | -                         | -                           |                                                                                                    | 17/11/2016        | Completa       | Positivo |
| CP01452        | 04/11/2016     | Voltura sogg.<br>richiedente | 10 million                | -                           | NUMBER OF STREET, ST. OF ST.                                                                                                    | 04/11/2016        | Registrata     |          |
| CP01451        | 02/11/2016     | Voltura sogg.<br>produttore  | 1010.000                  | institute.                  | 100 B (00 B (00 B))                                                                                                    | 02/11/2016        | Registrata     |          |
| CP01450        | 02/11/2016     | Voitura sogg.<br>richiedente | (Chinese)                 | <b>NV114</b>                | The same at the second of                                                                                                    | 02/11/2016        | Registrata     |          |
| CP01449        | 02/11/2016     | TICA MU                      |                           | 10007                       | THE PERSON NAMES OF TAXABLE PARTY.                                                                                                    | 02/11/2016        | In attesa dati |          |

#### 3 INSERIMENTO NUOVA PRATICA DI VOLTURA PRE-ATTIVAZIONE DEL SOGGETTO RICHIEDENTE

La pratica di voltura del soggetto richiedente consente la variazione dell'Operatore che gestisce la pratica a portale.

Dal menu delle pratiche TICA, selezionando la funzione "Nuove Richieste" e successivamente la funzione "Modifica Soggetto Richiedente", il sistema presenta la pagina di inserimento della richiesta di voltura.

| TICA Delibera      | 243/13 Delibera 421/14        |
|--------------------|-------------------------------|
| Nuove Richieste    | Standard                      |
| Richieste in corso | Modello Unico                 |
|                    | Modifica soggetto richiedente |
|                    | Modifica soggetto produttore  |

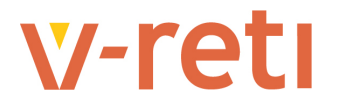

L'Operatore deve inserire le informazioni richieste negli appositi spazi:

| dentificativi Richiesta                                     |                 |                |               |                         |                   |
|-------------------------------------------------------------|-----------------|----------------|---------------|-------------------------|-------------------|
| Codice Pratica                                              | Codice CENSIMP  |                |               |                         |                   |
| Anagrafica soggetto ric                                     | hiedente        |                |               |                         |                   |
| Cognome/Nome                                                | Ragione Sociale | Odice Fiscale  | Partita IVA   |                         |                   |
| Cognome                                                     | Nome            | Codice fiscale | Telefono      | Fax                     | Cellulare         |
| Dentility                                                   | Non series      | PROFESSION     | 100.000       | No. of Concession, Name | NUMBER OF TAXABLE |
| Email                                                       |                 |                |               | PEC                     |                   |
| a := %%***** a = !                                          | la =            |                |               |                         |                   |
| Codice Istat (1)                                            | Verifica ISTAT  | Civico         | CAP           | Comune                  | Provincia         |
| lote                                                        |                 |                |               |                         |                   |
| Autorizzazione dati per<br>Autorizzazione Dati Pers<br>NO - | sonali<br>ivacv |                |               |                         |                   |
| ann par internative pr                                      | <u>Trace</u>    |                | uia richiesta |                         |                   |

#### Identificativo Richiesta

Il Codice Pratica rappresenta il codice di rintracciabilità della pratica TICA oggetto della voltura del soggetto richiedente. Il codice CENSIMP è richiesto solamente se già presente sulla pratica oggetto della voltura.

#### Anagrafica Soggetto Richiedente

Il soggetto richiedente è l'Operatore connesso al portale.

Le informazioni richieste dall'art. 35bis.3 sono le seguenti:

- Ragione sociale ovvero, nel caso di persone fisiche, Cognome e Nome, luogo e data di nascita;

Partita IVA ovvero, nel solo caso di persona fisica che non dispone di una Partita IVA, Codice fiscale;

 indirizzo della sede legale (sede italiana nel caso di società estere) ovvero, nel caso di persona fisica, indirizzo di residenza (domicilio italiano in caso di residenti all'estero), con indicazione del CAP e del Codice ISTAT del Comune;

almeno un indirizzo e-mail e un recapito telefonico del soggetto che rivestirà la qualifica di produttore.

Le principali informazioni relative all'anagrafica del soggetto richiedente sono precompilate dal sistema sulla base di quanto registrato dall'Operatore al momento dell'accreditamento al portale.

L'Operatore deve completare la sezione con l'inserimento delle informazioni relative al recapito. È previsto l'utilizzo dello Stradario per la selezione dell'indirizzo per i soli casi in cui l'Operatore risieda in uno dei comuni gestiti nello stradario stesso. Per gli altri casi l'inserimento deve essere manuale. Per la gestione del codice ISTAT, richiesto dalla delibera, è disponibile la funzione Verifica ISTAT.

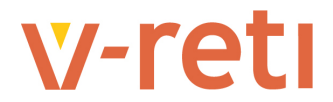

L'Operatore può inserire il codice ISTAT del comune in cui risiede e verificarne la correttezza. Se la verifica ha successo il sistema imposta automaticamente il comune e la provincia relativi al codice inserito.

| Codice Istat  | Verifica ISTAT |        |     |        |           |
|---------------|----------------|--------|-----|--------|-----------|
| Tipo toponimo | Nome toponimo  | Civico | CAP | Comune | Provincia |
|               |                |        |     |        |           |
|               |                |        | 6   |        | Stradario |

In caso contrario il sistema segnala l'esito negativo all'Operatore.

| Codice ISTAT non corrispondente a nessun comune |  |
|-------------------------------------------------|--|
| Avanti                                          |  |

#### Note e Privacy

La parte finale della pagina di inserimento della richiesta prevede, oltre all'assenso al trattamento dei dati sensibili, anche la possibilità per l'Operatore di inserire delle note a completamento della richiesta.

#### Invio della Richiesta

Ultimata la compilazione della richiesta di voltura del soggetto richiedente, il tasto "Invia Richiesta" consente l'avvio delle funzioni di controllo dei dati inseriti. Se tutte le informazioni risultano ammissibili, il sistema informa l'Operatore e presenta la pagina per il caricamento degli allegati alla richiesta.

| Identificativi Richiesta    |                                |                         |                                            |                 |           |
|-----------------------------|--------------------------------|-------------------------|--------------------------------------------|-----------------|-----------|
| Codice Pratica              | Codice CENSIMP                 |                         |                                            |                 |           |
| CP01299                     | IM_1234567                     | ]                       |                                            |                 |           |
| Anagrafica soggetto rich    | iedente                        |                         |                                            |                 |           |
| Cognome/Nome                | Ragione Sociale                | Odice Fiscale           | Partita IVA                                |                 |           |
| Cognome                     | Nome                           | Codice fiscale          | Telefono                                   | Fax             | Cellulare |
| Facility                    | Ann saile                      | PROFESSION OF           | No. A. A. A. A. A. A. A. A. A. A. A. A. A. | No. AND ADDRESS | NUMBER    |
| Email                       |                                |                         |                                            | PEC             |           |
| • i= % % - = %              |                                |                         |                                            |                 |           |
| Codice Istat                |                                |                         |                                            |                 |           |
| W                           | Verifica ISTAT                 |                         |                                            |                 |           |
| Tipo toponimo               | Nome toponimo                  | Civico                  | CAP                                        | Comune          | Provincia |
| 100.00                      | 1000                           | 1.0.0                   | Martine                                    |                 | 8.83      |
|                             |                                |                         |                                            |                 | Stradario |
|                             |                                |                         |                                            |                 |           |
| Note                        |                                |                         |                                            |                 |           |
| note relative alla voltura  | del soggetto richiedente della | pratica cp01299         |                                            |                 |           |
| Construction of the second  |                                | F                       |                                            |                 | 1         |
| Autorizzazione dati pers    | onali                          |                         |                                            |                 |           |
| Autorizzazione Dati Pers.   |                                |                         |                                            |                 |           |
| SI 🔹                        |                                |                         |                                            |                 |           |
| Link per l'informativa priv | (BC)                           |                         |                                            |                 |           |
|                             |                                |                         |                                            |                 |           |
|                             |                                | I                       | nvia richiesta                             |                 |           |
|                             |                                |                         |                                            |                 |           |
|                             |                                |                         |                                            |                 |           |
|                             |                                | La richiesta risulta am | missibile                                  |                 |           |

Avanti

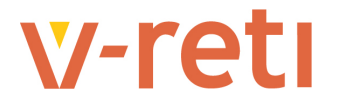

#### Allegati

Per le richieste di voltura del soggetto richiedente è previsto:

a) nei soli casi di voltura ricadente nella tipologia di cui al comma 35bis. 1, lettere a), copia del mandato con rappresentanza rilasciato dal produttore al soggetto subentrante (nuovo richiedente) - se il produttore diventa il nuovo soggetto richiedente inserire come allegato dichiarazione di revoca del mandato al precedente soggetto mandatario;

La procedura per il caricamento della documentazione richiesta è la stessa utilizzata per la gestione delle pratiche TICA di nuova connessione.

|  | Codes Proteir CP01465 Data Inserimento: 21/11/2016, scadenza: 05/12/2016 |  |
|--|--------------------------------------------------------------------------|--|
|--|--------------------------------------------------------------------------|--|

| Dettaglio richiesta            |                                                                |                    |
|--------------------------------|----------------------------------------------------------------|--------------------|
| Allegati                       |                                                                |                    |
| Eqta .                         | Copia del mandato con rappresentanza rilasciato dal produttore |                    |
| Comunicatzioni                 | Nome file)                                                     | Inserisci allegato |
| Comunicazioni dei distributore |                                                                |                    |

Il menu a sinistra della pagina evidenzia il momento nel flusso operativo in cui si colloca la funzione,

|     | Dettaglio richiesta         |
|-----|-----------------------------|
|     | Allegati                    |
|     | Esito                       |
|     | Comunicazioni               |
| Com | unicazioni del distributore |

mentre la griglia riporta l'elenco degli allegati richiesti.

Nel caso della richiesta di voltura del soggetto richiedente è previsto l'inserimento di un solo allegato.

#### Esito della Richiesta

Al termine dell'inserimento l'Operatore rientra sulla griglia di lavorazione delle sue pratiche.

Quando la pratica di voltura del soggetto richiedente è completata dall'Operatore di back office di V-RETI, lo Stato è impostato a **Completa** e l'**Esito** indica la conclusione (Positiva o Negativa) della lavorazione.

| agina 1 di 1   |                |                              |                           | Pratiche trova              | te: 6                               |                   |            |          |
|----------------|----------------|------------------------------|---------------------------|-----------------------------|-------------------------------------|-------------------|------------|----------|
| Codice pratica | Data richiesta | Tipo richiesta               | Pratica di<br>riferimento | Richiedente<br>(Produttore) | Ubicazione POD Riferimento          | Data ultimo stato | Stato      | Esito    |
| CP01465        | 21/11/2015     | Voltura sogg.<br>richiedente | 10100                     | tin in Anti-                | COLUMN TWO IS NOT THE               |                   | Completa   | Negativo |
| CP01459        | 08/11/2016     | Voltura sogg.<br>richiedente | 105.00                    | Receiption .                | Provincing International Provi      | 08/11/2016        | Registrata |          |
| CP01458        | 08/11/2016     | Voltura sogg.<br>richiedente | torester.                 | -                           |                                     |                   | Completa   | Positivo |
| CP01456        | 07/11/2016     | Voltura sogg.<br>richiedente | internet.                 | Station Statist             | and a local state of                | 07/11/2016        | Registrata |          |
| CP01454        | 07/11/2016     | Voltura sogg.<br>richiedente | 1275.002                  | Taxin Taxin                 | Providence (et al. et al. (et al. ) |                   | Completa   | Postivo  |
| CP01444        | 19/10/2016     | Voltura sogg.<br>richiedente | 10%clift                  | Daring Practic              | TRANSPORT CR. PR. P. C.             |                   | Completa   | Positivo |

In entrambi i casi aprendo la pratica e selezionando la voce di menu Esito

|     | Dettaglio richiesta         |
|-----|-----------------------------|
|     | Allegati                    |
|     | Esito                       |
|     | Comunicazioni               |
| Com | unicazioni del distributore |

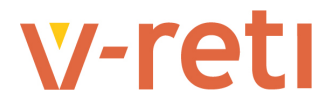

sono disponibili le note di chiusura inserite dall'Operatore di back office.

Codice Pratica: <u>CP01465</u> Data inserimento: 21/11/2016, scadenza: 05/12/2016 Exito: Negativo Note: La richiesta è stata respinta per le seguenti motivazioni: a) xococcocco xococco xococcocco xococco xococ

Esito: Positivo Note: La richiesta è stata accettata

In caso di esito positivo la pratica oggetto della Voltura compare nell'elenco delle pratiche disponibili all'Operatore.

| jina 1 di 1    |                |                              |                           | Pratiche trovat             | e: 11                             |                   |                               |          |
|----------------|----------------|------------------------------|---------------------------|-----------------------------|-----------------------------------|-------------------|-------------------------------|----------|
| Codice pratica | Data richiesta | Tipo richiesta               | Pratica di<br>riferimento | Richiedente<br>(Produttore) | Ubicazione POD Riferimento        | Data ultimo stato | Stato                         | Esito    |
| CP01465        | 21/11/2016     | Voltura sogg.<br>richiedente | 3000.000                  | March Colorest              | Concerning only officers of the   |                   | Completa                      | Negativo |
| CP01461        | 11/11/2016     | Voltura sogg.<br>produttore  | 1000.001                  | 10000                       |                                   | at/11/2016        | Completa                      | Positivo |
| CP01459        | 08/11/2016     | Voltura sogg.<br>richiedente | 1010.00                   | Sector Sector               | Construction (see ) and (second)  | 08/11/2016        | Registrata                    |          |
| CP01458        | 08/11/2016     | Voltura sogg.<br>richiedente | (100.00)                  | INC.                        |                                   |                   | Completa                      | Positivo |
| CP01457        | 08/11/2016     | Voltura sogg.<br>produttore  | Internet -                | ( rest rest                 | Construction on the second of     | 08/11/2016        | Registrata                    | _        |
| CP01456        | 07/11/2016     | Voltura sogg.<br>richiedente | 100.00                    | Bally Street                | Concerning the second             | 07/11/2016        | Registrata                    |          |
| CP01454        | 07/11/2016     | Voltura sogg.<br>richiedente | -                         | -                           | Construction of the design of the |                   | Completa                      | Positivo |
| CP01444        | 19/10/2016     | Voltura sogg.<br>richiedente | 1071.77                   | 20. 1                       | the same income success, of       |                   | Completa                      | Positivo |
| CP01363        | 22/06/2016     | TICA STD                     |                           | 100010-000                  |                                   | 11/11/2016        | Sopraliuogo per<br>preventivo | 5        |
| CP01346        | 14/06/2016     | TICA STD                     |                           | These dives                 | Concernant on the second of       | 14/06/2016        | In attesa dati                |          |
| CP01295        | 22/12/2015     | TICA MU                      | а.<br>                    | 10,00                       | interest of all her state         | 13/05/2016        | In attesa dati                |          |

#### Allegati alla Pratica

La voce di menu Comunicazioni del Distributore permette di visualizzare, dove presenti, gli allegati alla pratica impostati dal Distributore e le comunicazioni eventualmente inviate.

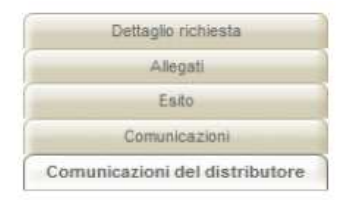

Codice Pratica: CP01465 Data inserimento: 21/11/2016 , scadenza: 05/12/2016

Allegati del distributore alla pratica Non sono presenti allegati

Comunicazioni email dal distributore

Non sono presenti comunicazioni dal distributore

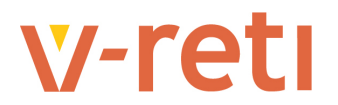

#### 4 INSERIMENTO NUOVA PRATICA DI VOLTURA PRE-ATTIVAZIONE DEL SOGGETTO PRODUTTORE

La pratica di voltura del soggetto produttore consente di modificare il solo soggetto produttore associato all'impianto di produzione oggetto della pratica di connessione, se diverso dal richiedente.

Dal menu delle pratiche TICA, selezionando la funzione "Nuove Richieste" e successivamente la funzione "Modifica Soggetto Produttore", il sistema presenta la pagina di inserimento della richiesta di voltura.

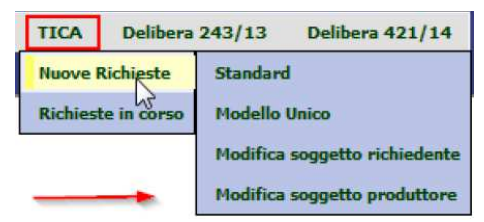

L'Operatore deve inserire le informazioni richieste dall'art. 35bis.3 negli appositi spazi:

| Identificativi Richiesta                                                             | 3                               |                                     |             |        |           |
|--------------------------------------------------------------------------------------|---------------------------------|-------------------------------------|-------------|--------|-----------|
| Codice Pratica                                                                       | Codice CENSIMP                  | Data decorrenza della<br>variazione |             |        |           |
| Anagrafica soggetto p                                                                | oroduttore                      |                                     |             |        |           |
| Cognome/Nome                                                                         | Ragione Sociale                 | Codice Fiscale                      | Partita IVA |        |           |
| Cognome                                                                              | Nome                            | Codice fiscale                      | Telefono    | Fax    | Celiulare |
|                                                                                      |                                 |                                     |             |        |           |
| Email                                                                                |                                 |                                     |             | PEC    |           |
| Codice Istat                                                                         | Verifica ISTAT<br>Nome toponimo | Civico                              | САР         | Comune | Provincia |
| Note                                                                                 |                                 |                                     |             |        |           |
| Autorizzazione dati per<br>Autorizzazione Dati Per<br>NO<br>Link per l'informativa p | ersonali<br>rs.<br>•            |                                     |             |        |           |

Le informazioni richieste sono le stesse già descritte per le volture del soggetto richiedente (si veda il paragrafo precedente) con l'unica eccezione che il sistema non esegue la valorizzazione iniziale con i dati dell'Operatore registrato.

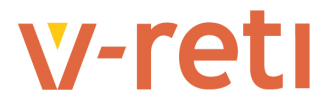

#### Invio della Richiesta

Ultimata la compilazione della richiesta di voltura del soggetto produttore, il bottone Invia Richiesta consente l'avvio delle funzioni di controllo dei dati inseriti:

| Codice CENSIMP              | Data decorrenza della<br>variazione                                                                                                    |                                                                                                    |                                                                                                    |                                                                                                    |
|-----------------------------|----------------------------------------------------------------------------------------------------|----------------------------------------------------------------------------------------------------|----------------------------------------------------------------------------------------------------|----------------------------------------------------------------------------------------------------|
| ] [                         | 10/12/2016                                                                                                    |                                                                                                    |                                                                                                    |                                                                                                    |
| duttore                     |                                                                                                    |                                                                                                    |                                                                                                    |                                                                                                    |
| Ragione Sociale             | Codice Fiscale                                                                                                    | Partita IVA                                                                                                    |                                                                                                    |                                                                                                    |
| Nome                        | Codice fiscale                                                                                                    | Telefono                                                                                                    | Fax                                                                                                    | Cellulare                                                                                                    |
| 10000                       | 1                                                                                                    |                                                                                                    |                                                                                                    |                                                                                                    |
|                             |                                                                                                    |                                                                                                    | PEC                                                                                                    |                                                                                                    |
|                             |                                                                                                    |                                                                                                    | · • ·                                                                                                    |                                                                                                    |
|                             |                                                                                                    |                                                                                                    |                                                                                                    |                                                                                                    |
| Verifica ISTAT              |                                                                                                    |                                                                                                    |                                                                                                    |                                                                                                    |
| Nome toponimo               | Civico                                                                                                    | CAP                                                                                                    | Comune                                                                                                    | Provincia                                                                                                    |
| 1                           |                                                                                                    | 200000                                                                                                    | 0.000                                                                                                    |                                                                                                    |
|                             |                                                                                                    |                                                                                                    |                                                                                                    |                                                                                                    |
|                             |                                                                                                    |                                                                                                    |                                                                                                    | Stradario                                                                                                    |
|                             |                                                                                                    |                                                                                                    |                                                                                                    |                                                                                                    |
| namento della pratica CP013 | 61                                                                                                    |                                                                                                    |                                                                                                    |                                                                                                    |
|                             |                                                                                                    |                                                                                                    |                                                                                                    | đ.,                                                                                                    |
| onali                       |                                                                                                    |                                                                                                    |                                                                                                    |                                                                                                    |
|                             |                                                                                                    |                                                                                                    |                                                                                                    |                                                                                                    |
| 200                         |                                                                                                    |                                                                                                    |                                                                                                    |                                                                                                    |
|                             | Codice CENSIMP  duttore  Ragione Sociale Nome Verifica ISTAT Nome toponimo Nome toponimo Nome toponi | Codice CENSIMP     Data decorrenza della variazione       10/12/2016       duttore       Ragione Sociale       Nome       Codice Fiscale       Codice Fiscale       Verifica ISTAT       Nome toponimo       Civico | Codice CENSIMP     Data decorrenza della variazione       10/12/2016       duttore       Ragione Sociale     © Codice Fiscale       Nome     Codice fiscale       Telefono       Verifica ISTAT       Nome toponimo       Civico       CAP | Codice CENSIMP Data decorrenza della<br>variazione   10/12/2016     duttore     Ragione Sociale   Ragione Sociale   Codice Fiscale   Partia IVA   Nome   Codice fiscale   Telefono   Fax   PEC   Verifica ISTAT   Nome toponimo   Civico   CAP   Comune   mamento della pratica CP01361 |

Invia richiesta

Il sistema esegue inizialmente i controlli di competenza dell'Operatore sulla pratica oggetto della voltura. Se i controlli non hanno esito positivo l'Operatore riceve un messaggio di avviso:

| La richesta risulta non  | ammissione                                |  |
|--------------------------|-------------------------------------------|--|
| ERRORI RILEVATI / :      |                                           |  |
|                          |                                           |  |
| La pratica oggetto di ve | ltura non è di competenza del richiedente |  |

Successivamente viene effettuato il controllo relativo all'eventuale modificabilità della pratica oggetto della voltura.

Possono essere oggetto di richiesta di voltura le pratiche TICA registrate, **non annullate o chiuse**. Se i controlli non hanno esito positivo l'Operatore riceve un messaggio di avviso:

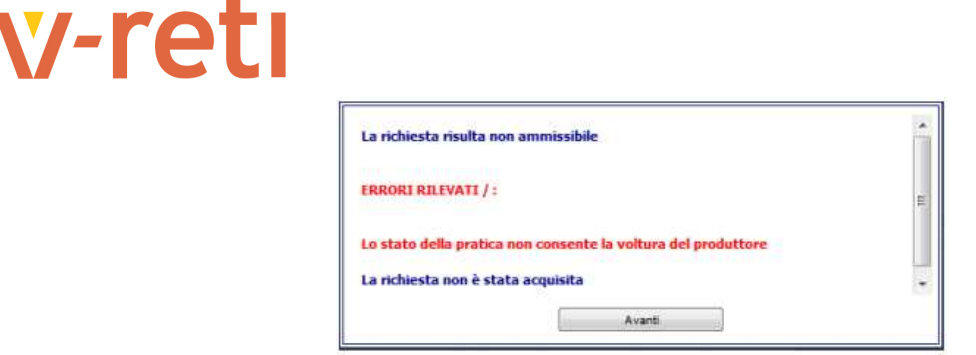

Se tutte le informazioni risultano ammissibili il sistema informa l'Operatore e presenta la pagina per il caricamento degli allegati alla richiesta.

| a richiesta ris | ulta ammissibile                                                                                                |
|-----------------|----------------------------------------------------------------------------------------------------|
| ai click su ava | nti per inserire gli allegati richiesti.                                                                        |
|                 | Charles and a second second second second second second second second second second second second second second |
|                 |                                                                                                    |

#### Allegati

Per le richieste di voltura del soggetto produttore sono previsti gli allegati di cui all'art. 35bis 3 g), h), I) e J) del TICA di seguito in elenco :

 Mandato con rappresentanza rilasciato dal produttore subentrante al soggetto richiedente (solo se la pratica viene gestita da un soggetto richiedente diverso dal produttore);

Mandato con rappresentanza a V-RETI per l'aggiornamento sul sistema Gaudì del produttore associato all'impianto oggetto della pratica di connessione da volturare (solo per pratica Modello Unico);

 Dichiarazione sotto forma di atto notorio del soggetto subentrante di presa visione ed accettazione delle condizioni previste nei contratti già sottoscritti dal soggetto cedente (a titolo di esempio il preventivo accettato con il contratto di connessione, il contratto per il servizio di misura etc..) obbligatorio;

MO 0306 - Modulo Atto di notorietà disponibilità sito - obbligatorio;

 Dichiarazione sotto forma di atto notorio del soggetto subentrante di avere titolarità degli atti autorizzativi inerenti la pratica in oggetto già rilasciati dalle competenti autorità;

Dichiarazione sotto forma di atto notorio del soggetto cedente recante il nulla osta necessario per poter concludere positivamente la voltura.

 Mandato senza rappresentanza per modifica connessione esistente (quando cliente finale diverso da produttore) da inserire come Allegato Generico;

|                                | Codice Pratice: CPU1467 Data Inserment       | o: 24/11/2016 , scadenza: 09/12/2016                                                      |                    |
|--------------------------------|----------------------------------------------|-------------------------------------------------------------------------------------------|--------------------|
| Dettaglio richiesta            | NECOTANTE: new door new ite site and         | tune i additioner terres at classif dental ache antile antiche setteratere                |                    |
| Allegati                       | Ulteriori documenti possono esere inviati ci | nesa e ouorgano o nvane și aregan novran nela grigin autonarile.<br>Ime alegati generici. |                    |
| Ealo                           |                                              |                                                                                           |                    |
| Comunicazioni                  | Allegato:<br>Secondo allegato alla VED       | Nome file:                                                                                |                    |
| Comunicazioni del distributore | Secondo anegato ana VSP                      | Descritione:                                                                              | Inseraci allegato  |
|                                | Allegator                                    | Nome file:                                                                                |                    |
|                                | Primo allegato alla VSP                      | Descritiones                                                                              | Inserisci allegato |
|                                | Allegator                                    | Nome file:                                                                                | <u>6</u>           |
|                                | Terzo allegato alla VSP                      | Descriziones                                                                              | Inseriaci allegato |
|                                | Allegator                                    | Nome file:                                                                                |                    |
|                                | Allegato generico                            | Descritioner                                                                              | Inserisci ellegato |

La procedura per il caricamento della documentazione richiesta è la stessa utilizzata per la gestione delle pratiche TICA di nuova connessione.

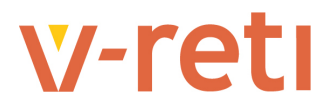

Il menu a sinistra della pagina evidenzia il momento nel flusso operativo in cui si colloca la funzione,

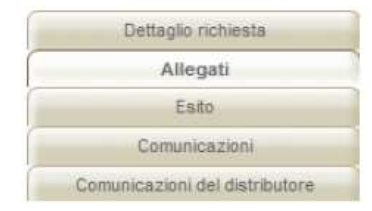

#### mentre la griglia riporta l'elenco degli allegati richiesti:

| Nome file:   | 6 <u></u>                                                                              |
|--------------|----------------------------------------------------------------------------------------|
| Descrizione: | Inserisci allegato 🖉                                                                   |
| Nome files   | · · · · · · · · · · · · · · · · · · ·                                                  |
| Descrizione: | Inserisci allegato                                                                     |
| Nome file:   | · · · · · · · · · · · · · · · · · · ·                                                  |
| Descrizionet | Inserisci allegato                                                                     |
| Descrizione: | Inserisci allegato                                                                     |
| Nome tile:   | Tecoriori allenato                                                                     |
|              | Nome file:<br>Descrizione:<br>Nome file:<br>Descrizione:<br>Nome file:<br>Descrizione: |

## Al termine del caricamento degli allegati richiesti la pratica risulta completa e lavorabile dall'Operatore di back office di V-RETI:

| Allegater                 | None File                 | Toviato il: 24/11/2016 17:29 |
|---------------------------|---------------------------|------------------------------|
| Secondo allegato alla VSP | Documento da Allegare.odf | Boundard allocate            |
|                           | Descrizioner              | Download siedap              |
|                           | primo allegato inserito   | Annulla allegato             |
| Allegato:                 | Nome file:                | Invisto #: 24/11/2016 17:29  |
| Primo allegato alla VSP   | Documento da Allegare.pdf | Download allegato            |
|                           | Descrizione:              |                              |
|                           | secondo allegato inserito | Annulia allegato             |
| Allegator                 | Nome file:                | Inviato #: 24/11/2016 17.29  |
| Terzo allegato alla VSP   | Documento da Allegare.pdf | Download allegato            |
|                           | Descriziones              |                              |
|                           | terzo allegato inserito   | Annula alegato               |
| Allegator                 | Nome file:                |                              |
| Allegato generico         |                           | Interiori allocato           |
|                           | Descriziones              | Tuberber and and and         |

# w-reti

#### Esito della Richiesta

Al termine dell'inserimento l'Operatore rientra sulla griglia di lavorazione delle sue pratiche

|                |                |                             | Tipo Pratica              |                             |        | Codice Pratica          |                   |            |       |
|----------------|----------------|-----------------------------|---------------------------|-----------------------------|--------|-------------------------|-------------------|------------|-------|
|                |                |                             | Voltura sogg, produtto    | ine                         | -      |                         |                   |            |       |
|                |                |                             | Data Richiesta            |                             |        |                         |                   |            |       |
|                |                |                             | Dal                       | Al                          |        |                         |                   |            |       |
|                |                |                             |                           | Visualiz                    | а      |                         |                   |            |       |
| agina 1 di 1   |                |                             |                           | Pratiche trov               | ate: 1 |                         |                   |            |       |
| Codice pratica | Data richiesta | Tipo richiesta              | Pratica di<br>riferimento | Richiedente<br>(Produttore) | Ubi    | cazione POD Riferimento | Data ultimo stato | Stato      | Esito |
| CP01467        | 24/11/2016     | Voltura sogg.<br>produttore | CP01361                   |                             |        |                         | 24/11/2016        | Registrata |       |

Quando la pratica di voltura del soggetto produttore è completata dall'Operatore di back office di V-RETI, lo Stato è impostato a **Completa** e l'**Esito** indica la conclusione (Positiva o Negativa) della lavorazione.

| Tipo Pratica             |    |         | Codice Pratica |
|--------------------------|----|---------|----------------|
| Voltura sogg. produttore |    |         |                |
| Data Richiesta           |    |         |                |
| Dal                      | Al |         |                |
| E C                      | Vs | ualizza |                |

| igina 1 di 1   |                |                             |                           | Pratiche trovat             | es 2                       |                   |            |          |
|----------------|----------------|-----------------------------|---------------------------|-----------------------------|----------------------------|-------------------|------------|----------|
| Codice pratica | Data richiesta | Tipo richiesta              | Pratica di<br>riferimento | Richiedente<br>(Produttore) | Ubicazione POD Riferimento | Data ultimo stato | Stato      | Esito    |
| CP01461        | 11/11/2016     | Voltura sogg.<br>produttore | CP01363                   |                             |                            | 21/11/2016        | Completa   | Positivo |
| CP01457        | 08/11/2016     | Voltura sogg.<br>produttore | CP01295                   |                             |                            | 08/11/2016        | Registrata |          |

In entrambi i casi aprendo la pratica e selezionando la voce di menu Esito

|     | Dettaglio richiesta          |
|-----|------------------------------|
|     | Allegati                     |
|     | Esito                        |
|     | Comunicazioni                |
| Cor | municazioni del distributore |

sono disponibili le note di chiusura inserite dall'Operatore di back office.

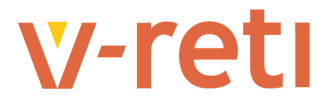

#### Allegati alla Pratica

La voce di menu "Comunicazioni del Distributore" permette di visualizzare, dove presenti, gli allegati alla pratica impostati dal Distributore e le comunicazioni eventualmente inviate:

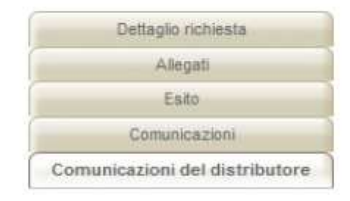

Codice Pratica: CP01467 Data inserimento: 24/11/2016 , scadenza: 09/12/2016

| egato: Doc  | imento da Allegare.  | pdf Note Distributore: | Note inserite dal distributore per il doc | cumento allegato alla pratica d | Disponibile da: 25/11/2016 15.17 |
|-------------|----------------------|------------------------|-------------------------------------------|---------------------------------|----------------------------------|
|             |                      |                        |                                           |                                 | Download allegato                |
|             |                      |                        |                                           |                                 |                                  |
|             |                      |                        |                                           |                                 |                                  |
|             |                      |                        |                                           |                                 |                                  |
|             |                      |                        |                                           |                                 |                                  |
|             |                      |                        |                                           |                                 |                                  |
|             |                      |                        |                                           |                                 |                                  |
| iicazioni e | mail dal distributor | re                     |                                           |                                 |                                  |